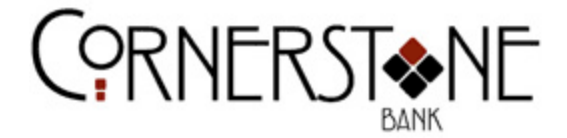

## Bank to Bank Transfer External Account Enrollment Guide

In order to use Bank to Bank Transfer, please complete the following steps:

- 1. Go to http://www.cstonebank.net to Login to Online Banking
- 2. Enter your Username and click Login
- 3. On the next screen, enter your Password and click Submit
- 4. Click on Bank to Bank Transfer

| Eile Edit View | //cm.netteller.com/ | login2008/Views/Retail  | 'MyNetTel 🔎 - 🔒 Jack | Henry and Associate C | ign In | My NetTeller: | Cornerst × 🔅 He | ome                  | 1                                                               | o ×<br>↑ ★ 0 |
|----------------|---------------------|-------------------------|----------------------|-----------------------|--------|---------------|-----------------|----------------------|-----------------------------------------------------------------|--------------|
| (0             | RNEF                | RST I                   | ١Ē                   |                       |        |               | Contact         | Into                 | Exit                                                            |              |
| A Main         | Bill Payment        | E Documents             | - Coptions           |                       |        |               |                 |                      |                                                                 |              |
| My NetTeller   | Accounts            | Bank to Bank Tran       | ster Transfers       |                       |        | _             | _               |                      |                                                                 |              |
|                |                     | $\overline{\mathbf{v}}$ |                      |                       |        |               |                 | Co<br>1<br>Eureka Sp | PO Box 309<br>FO Box 309<br>FS2 E Van Buren<br>brings, AR 72632 | 2            |

5. If this is your first time using Bank to Bank Transfer, you will go through the enrollment process.

|                  |                        |                       |                      | A REALTER                          | and the second second      |                                 |                                | 100                 | - 0 <b>×</b>   |
|------------------|------------------------|-----------------------|----------------------|------------------------------------|----------------------------|---------------------------------|--------------------------------|---------------------|----------------|
| 🔶 📄 🖿 https      | ://cm.netteller.com/l  | ogin2008/Views/Retai  | l/Interbank 🎾 🗸 🕯    | Jack Henry and Associate C         | Interbank Transf           | fer Enrollme × <i>[</i> Main M  | enu                            |                     | 6 ☆ 6          |
| File Edit View I | Favorites Tools H      | lelp                  |                      |                                    |                            |                                 |                                |                     |                |
|                  |                        |                       |                      |                                    |                            |                                 | Contact                        | Info                | Exit           |
| <u> </u>         |                        |                       |                      |                                    |                            |                                 |                                |                     |                |
| ( C              | RNFF                   | 2 2 2 2 2             | JF                   |                                    |                            |                                 |                                |                     |                |
|                  | INILI                  |                       | 1L                   |                                    |                            |                                 |                                |                     |                |
|                  |                        | BANK                  |                      |                                    |                            |                                 |                                |                     |                |
|                  | 3.                     | -                     | 3%                   |                                    |                            |                                 |                                |                     |                |
| Main             | Bill Payment           | E-Documents           | Options              |                                    |                            |                                 |                                |                     |                |
| My NetTeller     | Accounts               | Bank to Bank Tra      | nsfer Transfe        | rs                                 |                            |                                 |                                |                     |                |
|                  |                        |                       |                      |                                    |                            |                                 |                                | Corr                | nerstone Bank  |
|                  |                        |                       |                      |                                    |                            |                                 |                                | 15                  | PO Box 309     |
|                  |                        |                       |                      |                                    |                            |                                 |                                | Eureka Spri         | ings, AR 72632 |
|                  |                        |                       |                      |                                    |                            |                                 |                                |                     |                |
| Add New E        | ank to Bank Transf     | er External Account   | 2                    |                                    |                            |                                 |                                |                     |                |
| Bank to Bank :   | allows you to transfer | funds to or from your | Cornerstone Bank of  | checking or savings accounts, to   | o or from accounts you     | may have at other financial ins | stitutions. You may have as    | many as three inbo  | ound transfers |
|                  | totali                 | ng \$2,500 per day an | d as many as three o | outbound transfers totaling \$2,50 | 00 per day. To begin the   | e enrollment process, click En  | roll at the bottom of the page | je.                 |                |
| For questions,   | or if you need assista | nce with the enrollme | nt process, please c | ontact a Cornerstone Bank Elec     | ctronic Services Special   | list at 479-253-2265 or email u | is at csinfo@cstonebank.ne     | t. You may also ser | nd us a secure |
|                  |                        |                       |                      | message by clicking on the C       | Contact link at the top of | f the page.                     | -                              |                     |                |
|                  |                        |                       |                      | Enroll 💭                           | Cancel                     |                                 |                                |                     |                |
|                  |                        |                       |                      |                                    |                            |                                 |                                |                     | 1              |
|                  | a.                     | Click E               | nroll                |                                    |                            |                                 |                                |                     |                |

| 0                                                               | RNEF                                                                                                    | ST I                                                                                                    | 1E                                                                                                    |                                                                                                    |                                                                                                    |
|-----------------------------------------------------------------|----------------------------------------------------------------------------------------------------|----------------------------------------------------------------------------------------------------|----------------------------------------------------------------------------------------------------|----------------------------------------------------------------------------------------------------|----------------------------------------------------------------------------------------------------|
| A<br>Main                                                       | Dy<br>Bill Payment                                                                                                  | E-Documents                                                                                                    | - Options                                                                                               |                                                                                                    |                                                                                                    |
| vetTeller                                                       | Accounts                                                                                                    | Bank to Bank Tran                                                                                                    | sfer Trans                                                                                              |                                                                                                    |                                                                                                    |
| Bank to Ban                                                     | k Transfer Service                                                                                                  | Arreement                                                                                                    |                                                                                                    |                                                                                                    | Cornerstone Ban<br>PO Box 30<br>152 E Van Bure<br>Eureka Springs, AR 7263                                                                                                    |
|                                                                 |                                                                                                    | Pi                                                                                                    | ase read and agri                                                                                       | o the Transfer Agreement terms and conditions by selecting the "I Agree" check box.                                                                                                    |                                                                                                    |
|                                                                 |                                                                                                    |                                                                                                    |                                                                                                    | Transfer Agreement:                                                                                                    |                                                                                                    |
|                                                                 |                                                                                                    |                                                                                                    |                                                                                                    | Cornerstone Bank<br>Bank to Bank Transfer Service Agreement                                                                                                    | ^                                                                                                    |
| Within On<br>Bank and<br>Bank to a<br>accounts fo<br>must be co | line Banking you ma<br>certain deposit acco<br>an account outside o<br>r which you have the<br>mpleted by you prior | y separately enroll fo<br>unts at other financia<br>f Cornerstone Bank.<br>authority to transfer<br>to using the Service | the Bank to Bank<br>institutions. An in<br>You will need to er<br>unds. All account<br>You will have 10 | Insfer service ("Service"). This Service allows you to transfer funds between your linked person<br>nd transfer moves funds into an account at Cornerstone Bank. An outbound transfer moves fu<br>each of your non- Cornerstone Bank accounts that you wish to use for this Service. You agree<br>quested to be used as part of this Service will be verified in accordance with Cornerstone Bank<br>a after enrolling an account to complete the verification process. Verification instructions are di<br>process.                                                                                                    | al deposit accounts at Cornerstone<br>nds from an account at Cornerstone<br>I that you will only attempt to enroll<br>procedures. The verification process<br>splayed to you during the enrollment |
| Funds i<br>submitting B<br>is 4                                 | requested to be trans<br>lank to Bank transfer<br>4:00 PM. Funds requ                                               | sferred will be debited<br>s. In the case of a fur<br>ested to be transferr                                              | /credited to your (<br>ure dated or recur<br>id will be debited/o                                       | erstone Bank account the business day following the day you initiate the transfer, provided you<br>transfer, these time limits will be the business day following the scheduled date of the transfer<br>ited to the non- Cornerstone Bank account according to the receiving FI's availability and trans                                                                                                    | u have met the FIs cutoff time for<br>. The cutoff time for initiating transfers<br>saction processing schedule.                                                                                   |
| Request for                                                     | immediate transfers                                                                                                 | of funds cannot be c                                                                                                    | incelled. Future da                                                                                     | and recurring transfers can be canceled by 4:00 PM the day prior to the scheduled transfer da                                                                                                    | ate. If the transfer status is In Process,                                                                                                    |
| PARIO/DO .C                                                     | A RECEIPTION NEVER VOLLES                                                                                           | norse r ann al Ina Irans                                                                                                 | - 1000 A 10 3 7 8 3                                                                                     | Print Print | ingine ingreters are clipied to the                                                                                                    |
|                                                                 |                                                                                                    |                                                                                                    |                                                                                                    | I Agree                                                                                                    |                                                                                                    |

Accept 🔘 Decline 🔘

b. Review the *Bank to Bank* Transfer Service Agreement, check the "I Agree" box and click Accept.

| 🕑 📕 https://cm.netteller.com/login2008/Views/Retail/Interbank' 🔎 👻 🖨 Jack Henry and Associate C 🛛 🧭 Account Lookup - Cornerston 🔳 Interban<br>Edit View Favorites Tools Help                                                                                                    | nk Transfer Add Acc ×             | Info                                     | Exit                                               |
|----------------------------------------------------------------------------------------------------|-----------------------------------|------------------------------------------|----------------------------------------------------|
|                                                                                                    |                                   |                                          |                                                    |
| Main         Image: Constraint of the second second se |                                   | _                                        | _                                                  |
| New Transfers Enrolled Accounts Add Account Pending Transfers Transfer History                                                                                                    |                                   |                                          | _                                                  |
|                                                                                                    |                                   | Corners<br>P<br>152 E<br>Eureka Springs, | tone Bank<br>20 Box 309<br>Van Buren<br>, AR 72632 |
| Add New Bank to Bank Transfer External Account Control of the screen. You will need the Routing Number and Account Number deposit slip or check for that account. An example of where to find the requested information is below                                                                                                    | of the account you wish to en     | roll, which can be four                  | nd on a                                            |
| For questions, or if you need assistance with the enrollment process, please contact a Cornerstone Bank Electronic Services Specialist at 479-253-2265 or en<br>secure message by clicking on the Contact link at the top of the page.<br>Example:<br><u>Contact and an analysis</u><br><u>Routing Number Account Number</u>                                                                                                    | nail us at csinfo@cstonebank.     | net. You may also ser                    | nd us a                                            |
| To enroll an external account, complete the information below. An example of where to find the Routing Number and Account N<br>Account Name Routing Number Account Nume Routing Number Account Nume                                                                                                    | Number is provided above.<br>mber | Account Ty<br>Checking                   | /pe                                                |
| Submit O Cancel O                                                                                                    |                                   |                                          |                                                    |

c. Please fill out the information requested in the boxes and click Submit.

| 🗲 🛞 🔳 https://cm.netteller.com/login2008/Views/Retail/Interbank: 🔎 👻 🔒 Jack Henry and Associate 🖒 📃 Interbank Transfer Add Acc 🗙 🎯 Main Menu                           |                         | _                     | 6 5            | <u></u> |
|----------------------------------------------------------------------------------------------------|-------------------------|-----------------------|----------------|---------|
| File Edit View Favorites Tools Help                                                                                                    |                         |                       |                |         |
|                                                                                                    | Contact                 | Info                  | Exit           |         |
|                                                                                                    |                         |                       |                |         |
|                                                                                                    |                         |                       |                |         |
|                                                                                                    |                         |                       |                |         |
| BANK                                                                                                    |                         |                       |                |         |
|                                                                                                    |                         |                       |                |         |
|                                                                                                    |                         |                       |                |         |
| Main Bill Payment E-Documents Options                                                                                                    | _                       |                       |                |         |
| My NetTeller Accounts Bank to Bank Transfer Transfers                                                                                                    |                         |                       |                |         |
| New Transfers Enrolled Accounts Add Account Pending Transfers Transfer History                                                                                         |                         |                       |                |         |
|                                                                                                    |                         | Cor                   | PO Box 309     |         |
|                                                                                                    |                         | 15                    | 52 E Van Buren |         |
|                                                                                                    |                         | Eureka Spr            | ings, AR 72632 |         |
|                                                                                                    |                         |                       |                |         |
| Bank to Bank Transfer                                                                                                    |                         |                       |                |         |
|                                                                                                    |                         |                       |                |         |
| In order to use the external account for Bank to Bank Transfers, the account must be verified.                                                                         |                         |                       |                |         |
| Cornerstone Bank will verify that you are authorized on the external account in one of two ways:                                                                       |                         |                       |                |         |
|                                                                                                    |                         |                       |                |         |
| 1) Manual verification: You must provide Cornerstone Bank with proof that you are authorized to the external account. Please contact Cornerstone Bank t                | o determine what docu   | umentation is requi   | red.           |         |
| 2) Auto verification: Your external account will be credited with a random amount within one to two business days. Once you see the credit on your external acco       | unt, log back into NetT | Feller, go to Enrolle | d Accounts     |         |
| and key in the amount of the credit without decimal points or dollar signs. For example, if 21 cents credits your external account, you will enter 21 in the Verificat | ion Amount field. You   | will have 10 calend   | lar days to    |         |
| complete this process.                                                                                                    |                         |                       |                |         |
| You may add another external account after clicking the Return button below.                                                                                           |                         |                       |                |         |
| Return                                                                                                    |                         |                       |                |         |
|                                                                                                    |                         |                       |                |         |

d. You have successfully enrolled your account. You will be receiving a verification deposit into your external checking account. Once you see the deposit, log back into *CSB.Online* and submit the amount to complete the enrollment. Ex. shown in the next slide.

|                | Currently Enrolled A                                                                                                    | Accounts                                         | 0                                                                                         |                                                   |                                         |                   |               |  |  |
|----------------|----------------------------------------------------------------------------------------------------|--------------------------------------------------|-------------------------------------------------------------------------------------------|---------------------------------------------------|-----------------------------------------|-------------------|---------------|--|--|
| Below          | Below is a list of your currently enrolled Bank-to-Bank external accounts, including those pending approval. You may edit or delete accounts from this page. |                                                  |                                                                                           |                                                   |                                         |                   |               |  |  |
| For q<br>addre | uestions, or if you need<br>ss). You may also send                                                                                                    | d assistance with the e<br>d us a secure message | nrollment process, please contact a Fin<br>by clicking on the <b>Contact Us</b> link at t | nancial Institution Elect<br>the top of the page. | ronic Services Specialist at (phone nun | ıber) or email us | at (email     |  |  |
| Alias:         | FI Name:                                                                                                    | Routing Numb                                     | er: Account Number:                                                                       | Status:                                           | Verification Amount                     |                   |               |  |  |
| а              | d                                                                                                    | 101000019                                        | ****************1111                                                                      | Pending                                           |                                         | Edit              | <u>Delete</u> |  |  |
|                |                                                                                                    |                                                  |                                                                                           |                                                   | $\overline{\lambda}$                    |                   |               |  |  |
|                |                                                                                                    |                                                  |                                                                                           |                                                   | Sut                                     | omit 🔘 Ca         | ancel 🔘       |  |  |

e. Once you receive the verification deposit you will log into *CSB.Online* and click on Bank to Bank Transfer then click on Enrolled Accounts. Input the verification amount <u>without decimal points</u>. For example, if 21 cents credits your external account, enter 21 in the Verification Amount field.

Once this step is completed you are ready to use *Bank to Bank* Transfer. If you experience problems during the enrollment please contact Cornerstone Bank at 479-253-2265 or 870-423-2265 for further assistance. Thank you for your interest in *Bank to Bank* Transfer.

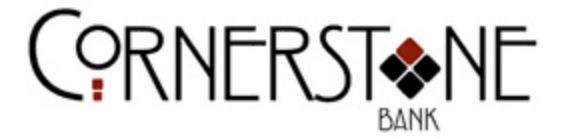

## Making a transfer with Bank to Bank Transfer

In order to use Bank to Bank Transfer, please complete the following steps:

- 1. Go to http://www.cstonebank.net to Login to Online Banking
- 2. Enter your Username and click Login
- 3. On the next screen, enter your Password and click Submit
- 4. Click on Bank to Bank Transfer

| 🔁 🕣 🔳 https: | 🛞 🔲 https://cm.netteller.com/Togin2008/Views/Retail/MyNetTel: 🖉 > 🔒 Jack Henry and Associate C 🖉 Sign In |                   |                |  |  |                                     | My NetTeller: Cornerst × 🎭 Home |                      |                                                                     | ×<br>★ 8 |
|--------------|----------------------------------------------------------------------------------------------------|-------------------|----------------|--|--|-------------------------------------|---------------------------------|----------------------|---------------------------------------------------------------------|----------|
|              | RNEF                                                                                                    | RST NK            | 1E             |  |  | inin siyi<br>Uluu Uluu<br>Uluu Uluu | Contact                         | Info                 | Exit                                                                |          |
| Main         | Dy<br>Bill Payment                                                                                       | E Documents       | Options        |  |  |                                     |                                 |                      |                                                                     |          |
| My NetTeller | Accounts                                                                                                 | Bank to Bank Tran | ster Transters |  |  |                                     |                                 | Co<br>1<br>Eureka Sp | rnerstone Bank<br>PO Box 309<br>152 E Van Buren<br>xrings, AR 72632 |          |

5. Fill out the information required highlighted by the red asterisks (\*).

| 🗧 🗇 🔳 https://cm.netteller.com/login2008/Views/Retail/Interbank" 🔎 👻 🔒 Jack                                                                                                    | 🖈 Henry and Associate 🗷 🧁 Sign In 🗾 Interbank Transfer Add 🗴 🔅 Home 🏫 🖈 🔅                                                                                                    |
|----------------------------------------------------------------------------------------------------|----------------------------------------------------------------------------------------------------|
| ile Edit View Favorites Tools Help                                                                                                    |                                                                                                    |
|                                                                                                    | Contact Info Exit                                                                                                    |
| Main Bill Payment E-Documents Options                                                                                                    |                                                                                                    |
| My NetTeller Accounts Bank to Bank Transfer Transfers New Transfers Enrolled Accounts Add Account Pending Tr                                                                                                    | ransfers Transfer History                                                                                                    |
| Add New Bank to Bank Transfer                                                                                                    | Cornerstone Bank<br>PO Box 309<br>152 EV an Buren<br>Eureka Springs, AR 72832                                                                                                    |
| New Transfer will be the option<br>displayed when you click on<br>Bank to Bank Transfer. You will<br>just need to select the "from"<br>and "to" accounts you desire,<br>input the transfer amount, the<br>frequency, the transfer on date,<br>and click submit. | You may submit up to three inbound transfers and three outbound transfers per day. The total dollar amount of inbound transfers cannot d \$2,500. You may set up recurring or future dated transfers. These transfers will count towards your totals on the day that the transfer is scheduled to occur.  Money Market daccount to another account or third party by preauthorized, automatic, or telephone transfer – including online transfers will exceed the transfer limitations set forth in any statement on and may be subject to an excessive usage fee based on our current fee schedule for every outgoing transfer above the stated limit.  * Denotes required field Transfer funds from: |
|                                                                                                    | Submit 🔘 Cancel 🕥                                                                                                    |

6. Once you click Submit you will be directed to this page shown below.

| Image: the second second se | P ← A Jack Henry and Associate C Sign In Interbank Transfer Add × Set Home A ★ Contract Into Exit                                                                                                    |
|----------------------------------------------------------------------------------------------------|----------------------------------------------------------------------------------------------------|
|                                                                                                    |                                                                                                    |
| Main         Bill Payment         E-Documents         Option           Nu Not other         Accounts         Dark to Back to marker                                                                                                    | ns<br>Tantos                                                                                                    |
| New Transfere Enrolled Accounts Add Account                                                                                                    | Danding Transfore Transfor Lietory                                                                                                    |
|                                                                                                    | Cornerstone Bank<br>PO Box 309<br>152 E Van Buren<br>Eureka Springs, AR 72632                                                                                                    |
| Add New Bank to Bank Transfer 2                                                                                                    | select Submit. You may submit up to three inbound transfers and three outbound transfers per day. The total dollar amount of inbound transfers<br>isfers cannot exceed 52,500. You may set up recurring or future dated transfers. These transfers will count towards your totals on the day that the<br>transfer is exchedited to occur.                                                                                                    |
| successfully added message,<br>you have successfully<br>initiated a Bank to Bank                                                                                                    | avings or Money Market account to another account or third party by preauthorized, automatic, or telephone transfer – including online<br>nore than three transfers by check, draft, or ACH or similar order to third parties. If you exceed the transfer limitations set forth in any<br>by the financial institution and may be subject to an excessive usage fee based on our current fee schedule for every outgoing transfer<br>above the stated limit. |
| Transfer. You may click on<br>the EXIT button in the top<br>right hand corner of the<br>page if you are finished.                                                                                                    | * Denotes required field Transfer funds from: * Select Account  Transfer funds to: * Select Account  Transfer Amount: * Frequency: * One Time  Transfer Memo:                                                                                                    |
|                                                                                                    | Submit Cancel                                                                                                    |

You can add another transfer at this time if you would like or redirect to a different section of *CSB.Online*. Thank you for using *Bank to Bank* Transfer. If you experience problems while using *Bank to Bank* Transfer please contact Cornerstone Bank at 479-253-2265 or 870-423-2265 for further assistance.